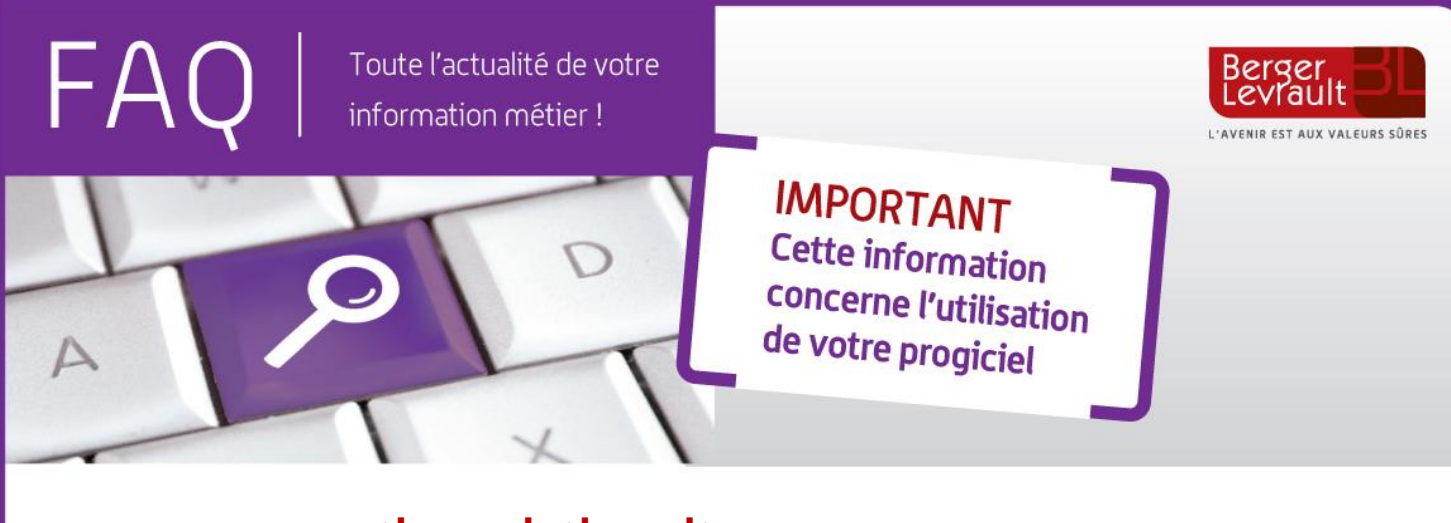

## e.magnus gestion relation citoyens

## Comment modifier le nom du maire ?

Suite aux élections municipales, le maire de votre commune a pu changer.

Afin d'enregistrer les modifications dans le logiciel, positionnez-vous sur l'écran d'accueil :

**Dans le bloc Informations Collectives**, cliquez sur l'option **Collectivités**.

| énéral I             | mages          | Formulaires | Elections | Etat Civil | A.S.            |               |            |
|----------------------|----------------|-------------|-----------|------------|-----------------|---------------|------------|
|                      |                |             |           |            |                 |               |            |
| Informatio           | ns             |             |           |            |                 |               |            |
| Collectivité         | CLAIRVILLAGE   |             |           |            | Ville           | CLAIRVILLAGE  | • +        |
| Section              |                |             |           |            |                 | (Courantes)   | (Toutes)   |
| Siret                | 21690043100018 |             |           |            | Département     | HAUTE-GARONNE |            |
| Civilité élu         | Monsieur       | r .         |           |            | Arrondissement  |               | Code Arr.  |
| Elu                  | DURAND J       | Jean        | -         |            | Circonscription |               | Code Circ. |
| - Citi               |                |             |           |            | Canton          |               | - +        |
| Type de collectivité |                |             |           | _          | Préfecture      | TOULOUSE      |            |
|                      |                |             |           |            | Sous-préfecture |               |            |
|                      |                |             |           |            |                 |               |            |
| Collectiv            | ité territo    | riale       |           |            |                 |               |            |

Sélectionnez votre collectivité, puis cliquez sur le bouton

- Renseignez la civilité et le nom de l'élu.
- Cliquez sur le bouton 🕒 puis sur le bouton 🕺 pour terminer.

Si vous éditez la signature du Maire sur les documents, pensez également à modifier les images : **Signature** et **Signature et tampon** qui se trouvent sous l'onglet **Images**, en cliquant sur le bouton **Parcourir** pour sélectionner les nouvelles images scannées.

Pour rappel, l'image pour les tampons, signature et logo doit être au format BMP, JPEG ou GIF, dont les dimensions maximales sont :

- 1,38 X 4,49 pour la signature
- 1,8 X 2,69 pour le tampon
- 2 X 4,5 pour signature et tampon
- 3 X 4 pour le logo

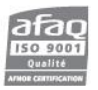